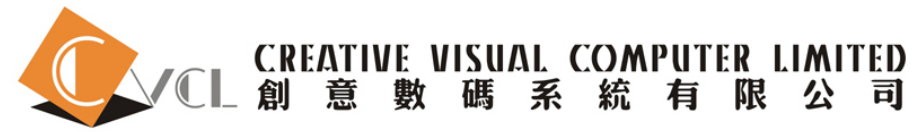

# Creo2.0 常見問題

By Edmond Yu

## Q1: Creo 的背景顏色怎樣更改?

A1: Creo 的背景顏色可以於開啟CREO後更改, 路徑是 "File > Options > System colors > Graphics ", 打 開後會看到有Graphics一項, 按下去可以更改顏色(包括漸變色Gradient), 更改後按左下方的Export, 儲 存一個新的檔案名(例: syscol\_test), 然後將Color scheme 由default改為custom, 按Browse及指定 syscol\_test, 按OK之後它會出現一段訊息, 內容大致是 "更改只用於當前, 儲存後方可於日後使用", 按 Yes > OK(覆蓋就可以了), 完成後重開Creo, 現在的背景顏色已經改了.

\*如果沒有效果,請使用note / word pad 來開啟config.pro (位置在working directory内),裡面有一行"system\_colors\_file"的,如果有 兩項system\_colors\_file則任意刪除一行,餘下的改成syscol\_test的位置.

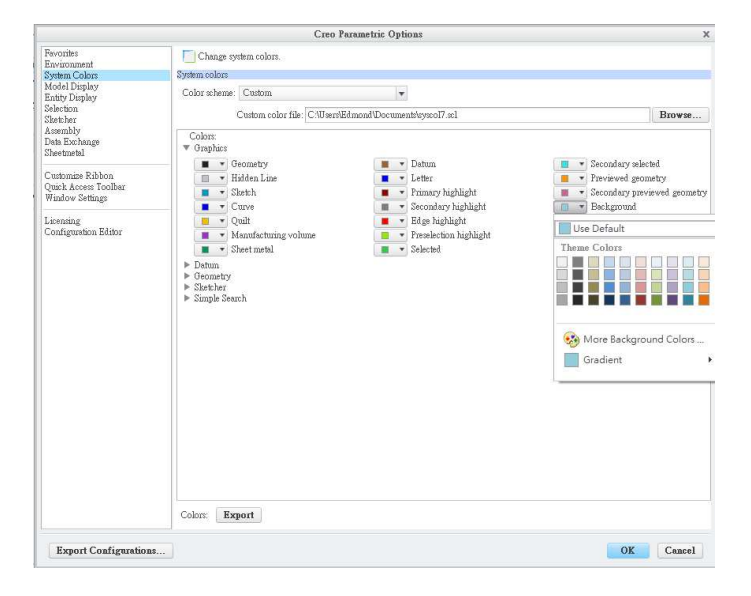

## Q2: 如何在Creo當中插入圖像/工程圖?

A2: 如需要在DATUM PLANE上插入圖像,可使用IMAGE的功能,路徑是 "View > Model Display(按一下) > IMAGE ",按ADD之後選擇一個PLANE,開啟需載入的圖像後可使用ROTATE / FIT / HIDE 等更 改圖像狀態.至於將工程圖載入的路徑是 "Model > Get Data > Import", Import type用Automatic載入,載 入後的2D圖會依照1:1比例, 2D圖的線亦可於sketch中使用.

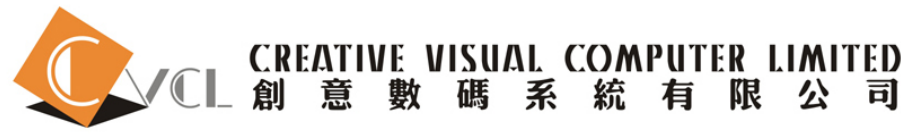

#### Q3. 為什麼Creo的顯示出現空白格 / 螢幕振動等問題?

A3:只有兩個原因,一是你的顯示卡配置不足以運行Creo,二是你的顯示卡不是Opengl格式,可以將格式改為win32\_gdi,路徑是"File > Options > Configuration Editor",按左下方的FIND,輸入"graphic"及按find now,把value 由opengl改為win32\_gdi然後按Add\Change > Close,按OK之後它會出現一段訊息,內容大致是"更改只用於當前,儲存後方可於日後使用",按Yes > OK(覆蓋就可以了),然後重開就可以了.graphics opengl

\*如果沒有效果, 請使用note / word pad 來開啟config.pro (位置在working directory内), 裡面有一行" graphics" 的, 之後由opengl改成 win32\_gdi

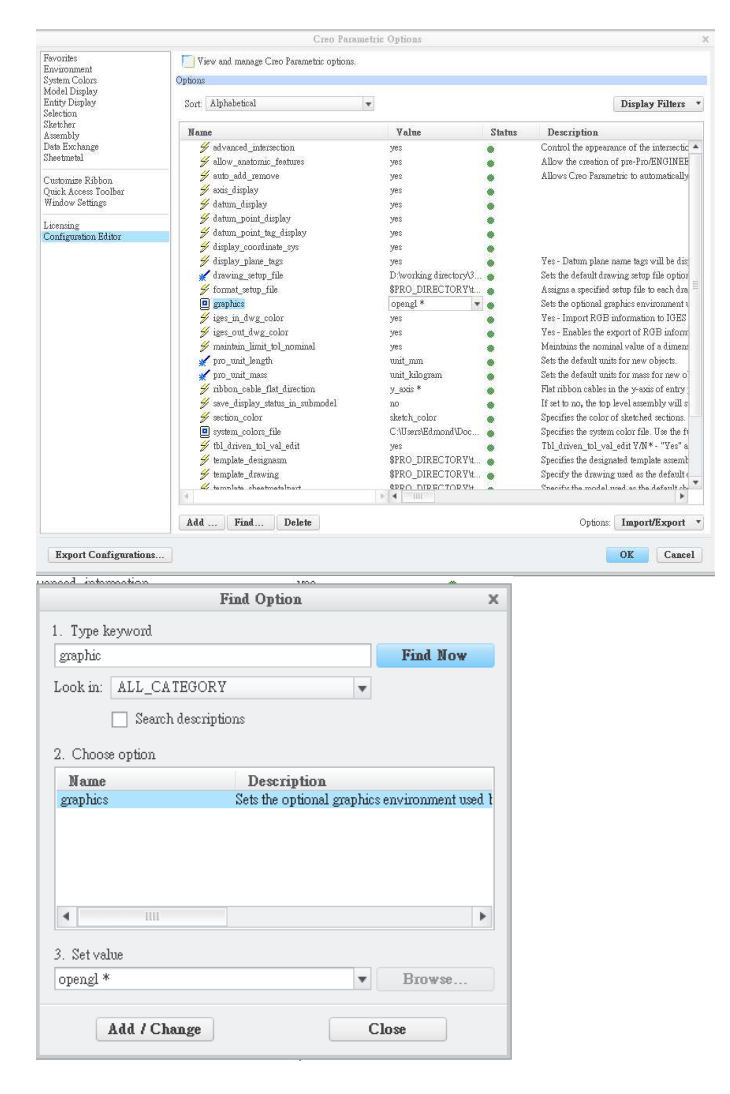

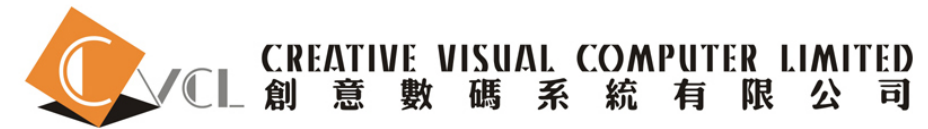

#### Q4: 如何更改CREO的語言?

A4: Creo語言是根據windows的語言配置的(在環境變數中更改),此外可於CREO的.psf檔案內修改,位置是C:\Program Files\PTC\Creo 2.0\Parametric\bin\parametric.psf,使用note / word pad開啟後於最近加下面其中一行指令後再儲存就行了.

ENV=PRO\_LANG=C(英文)

ENV=PRO\_LANG=CNT(中文繁體)

ENV=PRO\_LANG=CNS(中文簡體)

對於更改後沒反應有兩個原因,一是除了parametric.psf還有其他.psf檔案,請一併更改,二是最初安裝 CREO時沒挑選相關語言,這個的解決方法就只有重新安裝CREO了.

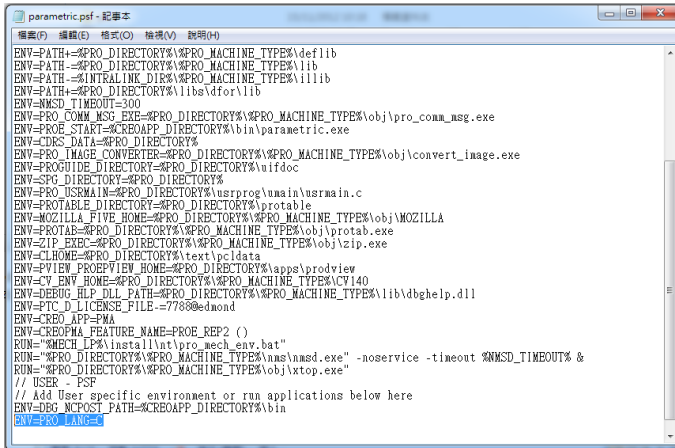

#### Q5: 為什麼打開ASSEMBLY之後看不到任何Features?

A5: 這個只需打開SETTING > Tree Filters > display, 之後把Feature一項勾了就行.

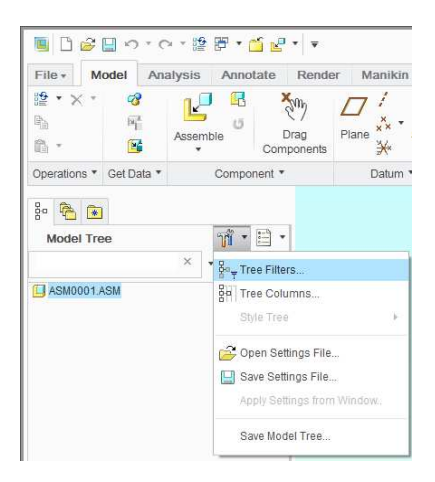

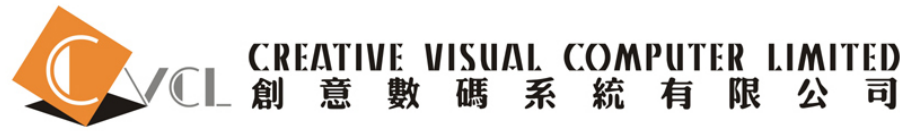

#### Q6: 如何加載E-Drawing及打開Solidworks檔案?

A6: 以上兩個程式都可以在網上下載, E-Drawing的下載路徑如下:

http://www.edrawingsviewer.com/ed/download.htm

在當中選擇eDrawings Publisher for Pro/ENGINEER®並下載,完成後打開安裝,程式會自動找出相應的版本,安裝後打開CREO多了eDrawings一項.

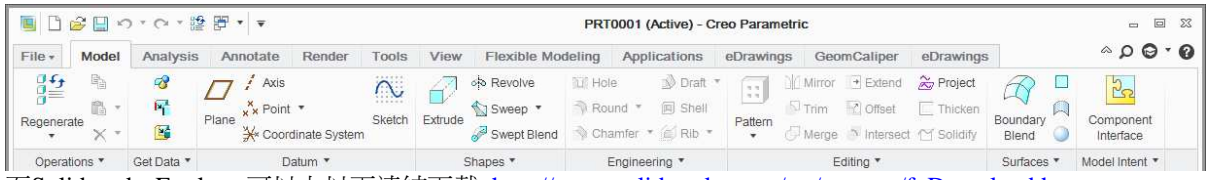

而Solidworks Explorer可以上以下連結下載, <u>http://www.solidworks.com/sw/support/fpDownload.htm</u> 安裝後打開Creo, 打開檔案, type裡面會看到Solidworks Assembly及Part.

|      | ACIS File (*.sat)                                | •    |
|------|--------------------------------------------------|------|
|      | Parasolid (.x_t, .xmt_txt, .x_b, .xmt_bin, .x_n, |      |
|      | CDRS (*.neu)                                     |      |
|      | Adobe Illustrator (*.ai)                         |      |
|      | Stheno (*.tsh)                                   |      |
|      | Inventor Part (*.ipt)                            |      |
|      | Inventor Assembly (*.iam)                        |      |
|      | SolidWorks Part (*.sldprt)                       |      |
|      | SolidWorks Assembly (*.sldasm)                   |      |
|      | Rhino (*.3dm)                                    | Vor  |
| РМ   | Stereolithography (*.sla)                        | 1011 |
|      | Medusa (s.*, *.she)                              | /    |
| Туре | Creo Files (.prt, .asn V Sub-type                | -    |

## Q7: 如果更改零件單位?

A7: 更改units, mass可以在開啟檔案後更改, 路徑是 "File > Prepare > Model Properties", 在Units一項按 change可以改用其他單位, 而Mass Properties一項按change可以更改density(用於計算產品重量).

|                 | Model Properties                |   | - 🗆 X    |
|-----------------|---------------------------------|---|----------|
| Aterials        |                                 |   |          |
| Material        | Not assigned                    |   | change   |
| Units           | millimeter Newton Second (mmNs) |   | change   |
| Accuracy        | Relative 0.0012                 |   | change   |
| Mass Properties |                                 | 0 | change 📀 |

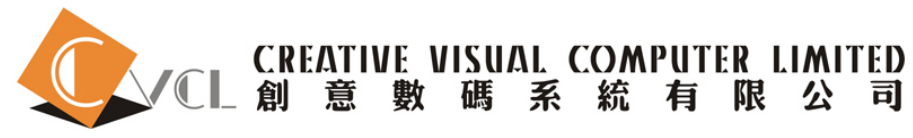

#### Q8: 如何在2D drawing中使用上下限的尺寸?

A8: 例如將下圖(圖1) 45mm的尺寸加公差,首先在尺寸上連按左鍵兩下打開Dimension Properties(圖3), 在Tolerance mode 當中選擇Plus-Minus之後按ok, 在圖2顯示更改後的結果.

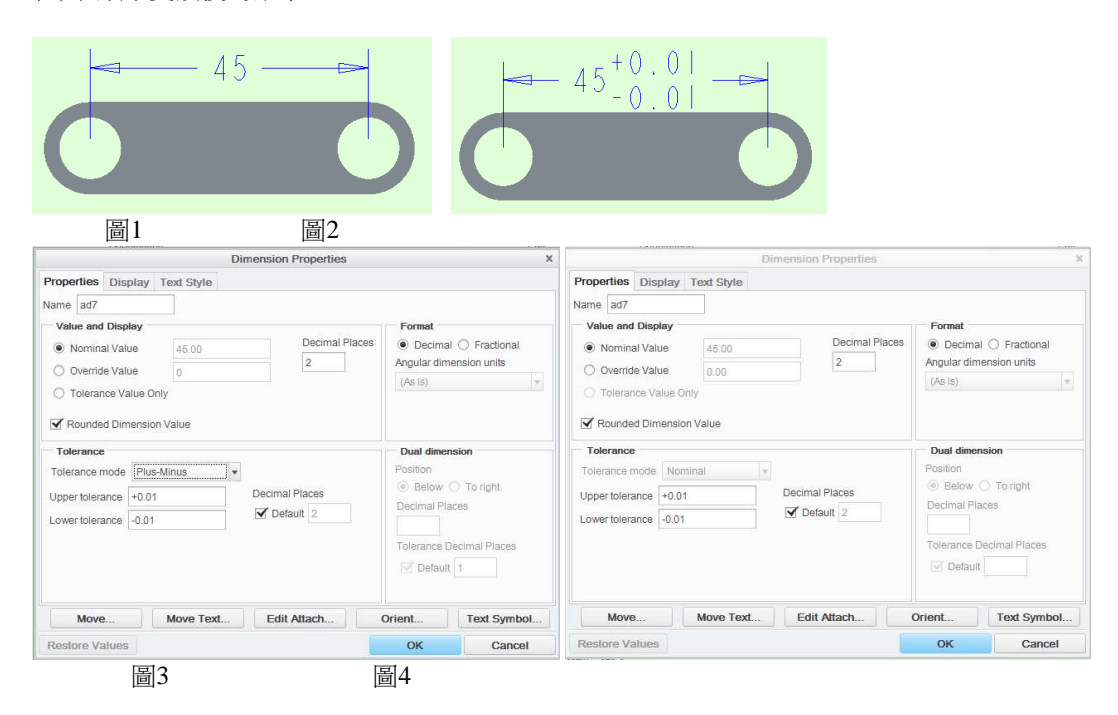

如果打開Dimension Properties不能選擇Tolerance mode(圖4), 那是由於未開啟此功能, 開啟方法是打開"File > Prepare > Drawing Properties > Detail Option", 將tol\_display改為yes然後按Add/Change後退出, 再打開Dimension Properties就可以增加公差.

|                                           | Value           | Default                                                                                                    | Status | 1  | Description         |
|-------------------------------------------|-----------------|----------------------------------------------------------------------------------------------------|--------|----|---------------------|
| dim tol trail zero max places             | same as dim to  | al de la companya de la companya de la companya de la companya de la companya de la companya de la companya de |        | S  | ets the maximur     |
| display tol by 1000                       | no *            | no                                                                                                    |        | Fo | or non-angular d    |
| symmetric_tol_display_standard            | std_asme *      | std_asme                                                                                                    |        | C  | ontrols how sym     |
| tol_display                               | no *            | no                                                                                                    |        | C  | ontrols display o   |
| tol_text_height_factor                    | STANDARD *      | standard                                                                                                    |        | Si | ets default ratio t |
| tol_text_width_factor                     | STANDARD *      | standard                                                                                                    |        | S  | ets default propc   |
| <ul> <li>Miscellaneous options</li> </ul> |                 |                                                                                                    |        |    |                     |
| decimal_marker                            | comma_for_metr  | i comma_for_metri                                                                                              |        | S  | pecifies characte   |
| default_pipe_bend_note                    | NO *            | no                                                                                                    |        | C  | ontrols display o   |
| drawing_units                             | inch *          | inch                                                                                                    |        | S  | ets units for all d |
| harn_tang_line_display                    | no *            | no                                                                                                    |        | S  | pecify whether o    |
| line_style_standard                       | std_ansi *      | std_ansi                                                                                                    |        | C  | ontrois text color  |
| max_balloon_radius                        | 0.000000 *      | 0.000000                                                                                                    |        | S  | ets the maximur     |
| min_balloon_radius                        | 0.000000 *      | 0.000000                                                                                                    |        | S  | ets minimum all     |
| node_radius                               | DEFAULT *       | default                                                                                                    |        | S  | ets the size of the |
| pos_loc_format                            | 96s96x96y, 96r* | 96s%x96y,96r                                                                                                   |        | T  | his string control  |
| sym_flip_rotated_text                     | no *            | no                                                                                                    |        | If | set to "yes," then  |
| weld_spot_side_significant                | yes *           | yes                                                                                                    |        | S  | et up placement     |
| weld_symbol_standard                      | std_ansi *      | std_ansi                                                                                                    |        | D  | isplays weld syn    |
| yes_no_parameter_display                  | true_false *    | true_false                                                                                                    | •      | C  | ontrols display o 🔻 |
| •                                         | F 4 100         |                                                                                                    |        |    | ۲                   |
| Option:                                   | Value:          |                                                                                                    |        |    |                     |
| tol_display                               | no              |                                                                                                    |        | ۳  | Add / Change        |
| 0 Eind                                    | no *            |                                                                                                    |        |    |                     |
| S rum                                     | yes             |                                                                                                    |        |    |                     |

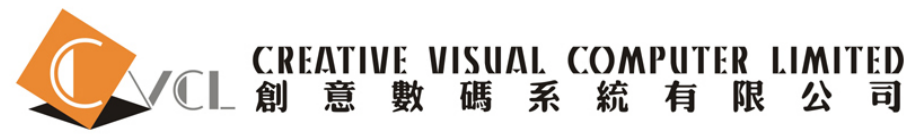

#### Q9: 為什麼打不開Creo (訊息顯示連接不到server: 圖1)

A9: 只需要重新啟動一次server就行了, 首先需確定license server版本

(Proe及creo的license server是共用的,如果是升級creo的客戶通常還在使用Proe版本的license server),

Pro Engineer版本路徑在 "C:\Program Files\ Flexnet\ bin",

Creo1.0版本路徑在 "C:\Program Files\ Flexnet Admin Licnese Server\ bin",

Creo2.0版本路徑在 "C:\Program Files\ PTC\ Flexnet Admin Licnese Server\ bin",

只需要先後啟動ptcshutdown.bat (Creo1.0: ptcadminstopservice.bat)及 ptcstartserver.bat(Creo1.0 / 2.0: ptcadminstartservice.bat) 就可以restart server,

之後打開ptcstatus.bat顯示license狀態(圖2), In Use化表正在使用的license, Free代表未使用的license.

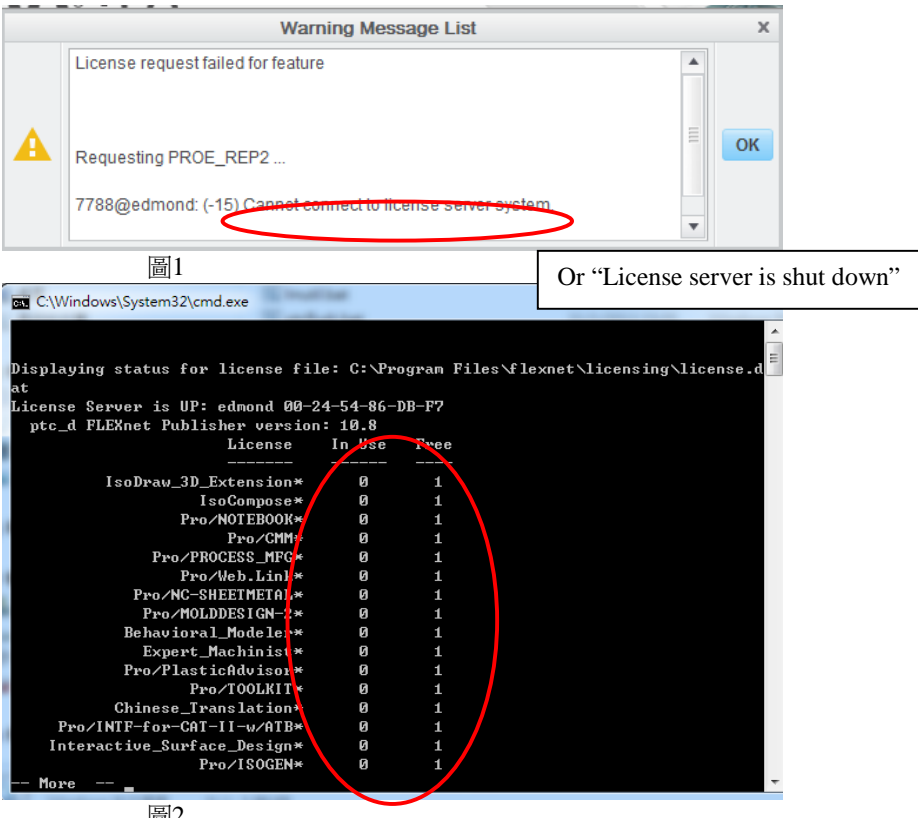

圖2

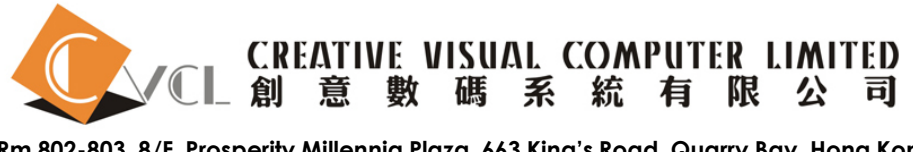

### Q10: 當收到新license之後怎樣取代舊有license?

A10: 只需要進入Flexnet的PTC setup就可以將新license取代舊license,

Pro Engineer版本路徑在 "C:\Program Files\ Flexnet\ bin\ ptcsetup.bat", Creo1.0版本路徑在 "C:\Program Files\ Flexnet Admin Licnese Server\ bin\ ptcsetup.bat",

打開後按browse把新的license放進行之後按configure就可以了.

| PTC.Setup - Pro/ENGINEER Wildfire 5.0 (M050)                                                                                                    |                                                                                       | PTC.Setup - Creo 1.0 (M030)                                                                                                    | 3          |
|----------------------------------------------------------------------------------------------------|---------------------------------------------------------------------------------------|----------------------------------------------------------------------------------------------------|------------|
| PTC Setup - Pro/ENGINEER Wildfire 5.0 (M050)  Destination Folder  C:Program Files/Ileanet Update installation from Wildfire 5.0 M050  License File  C:Program Files/IleanetUicensing/license.dat  No FLEXnet license file to validate | Define Installation Components  Disk Space  Available on C: 44 GB Required on C: 0 MB | PTC: Setup - Cree 1.0 (M030) PTC Define Installation Compr Destination Folder CvProgram FilesFLEXnetAdmin License Server Update Installation from 1.0 M030 License File CvProgram FilesFLEXnetAdmin License Serverlicensinglicense.dat Valid FLEXnet license features. | 3<br>3<br> |
| FLEXnet Server Options                                                                                                    |                                                                                       | FLEXnet Server Options                                                                                                    |            |
| Help 🕶                                                                                                    | < Back Configure Exit                                                                 | Help • < Back Configur                                                                                                    | re Exi     |

Creo2.0版本路徑在 "C:\Program Files\PTC\ Creo 2.0\ Parametric\ bin\ reconfigure.exe", 打開後一直按下一步, 之後輸入PTC帳號及密碼, 在定義License的頁面將新license拖入Source下面的空白格中, 等一會後Status會顯示Available, 再按"Finish"完成.

|                         | PTC Installation Assistant                                                                                                    | @ - ×  |  |  |  |  |
|-------------------------|----------------------------------------------------------------------------------------------------|--------|--|--|--|--|
| ✓ Introduction          | PTC <sup>°</sup>                                                                                                    |        |  |  |  |  |
| ✓ Software<br>Agreement | License Identification                                                                                                    |        |  |  |  |  |
| ✓ Licenses              | Licenses allow PTC to identify which applications are authorized to run on your machine                                                                                                    |        |  |  |  |  |
|                         | Simple License Entry                                                                                                    |        |  |  |  |  |
| Finish                  | Enter your Sales Order # or Product Code                                                                                                    |        |  |  |  |  |
|                         | Install Licensing                                                                                                    |        |  |  |  |  |
|                         | A Advanced Licence Entry                                                                                                    |        |  |  |  |  |
|                         | Advanced License Entry                                                                                                    |        |  |  |  |  |
|                         | <ul> <li>License Summary         If we detected license sources for you, they are listed below. Click the "-" button to remove<br/>unwanted sources from the list. Click the "+" button to add more entries into the list.         If you already have a license file, drag and drop <i>k</i> into the field below.     </li> </ul> |        |  |  |  |  |
|                         | Source Status                                                                                                    |        |  |  |  |  |
|                         | •                                                                                                    |        |  |  |  |  |
|                         |                                                                                                    |        |  |  |  |  |
|                         |                                                                                                    |        |  |  |  |  |
|                         | < Back                                                                                                    | Finish |  |  |  |  |